# การตรวจสอบและแก้ไขปัญหาเบื้องต้นของ Web Vendor Portal

1. หากไม่สามารถเข้าใช้งาน Website ได้โดยหน้าเว็บแสดง Error ดังภาพด้านล่าง

#### Internet Explorer

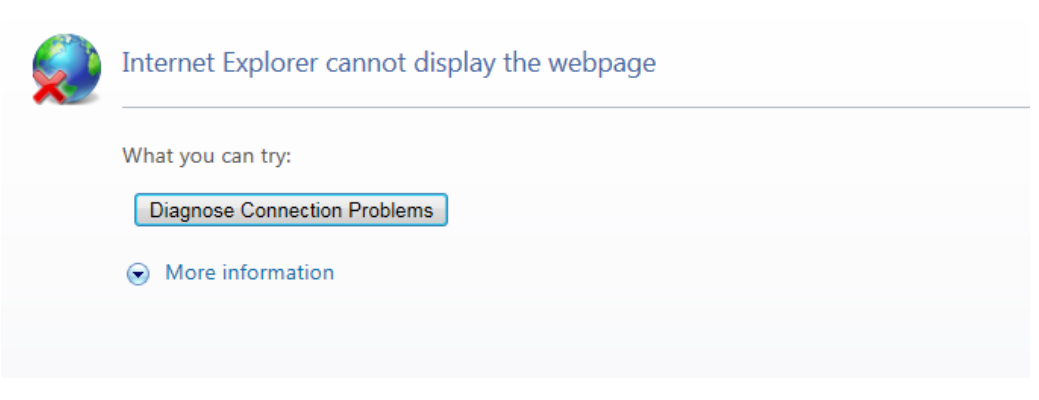

### Google Chrome

## Not Found

HTTP Error 404. The requested resource is not found.

### <u>วิธีการตรวจสอบ</u>

ตรวจสอบ URL ที่เข้าว่าใช่ https://vendorportal-tsmec.com หรือไม่

- <u>ถ้าใช่</u> ให้แจ้งมายังทางแผนกจัดซื้อ TSM หรือหากเร่งด่วนให้เข้าใช้งาน Link สำรองโดย ให้เข้าที่ http://www.tsmec.co.th เมนู Vendor Portal -> Backup
- 2. <u>ถ้าไม่ใช่</u> ให้ใส่ URL ที่ถูกต้อง

 หากไม่สามารถเข้าใช้งาน Website ได้โดยหน้าเว็บแสดง Error "There is a problem with this website's security certificate" ดังภาพด้านล่าง

#### Internet Explorer

| 8 | There is a problem with this website's security certificate.                                                    |
|---|----------------------------------------------------------------------------------------------------|
|   | The security certificate presented by this website was issued for a different website's address.                |
|   | Security certificate problems may indicate an attempt to fool you or intercept any data you send to the server. |
|   | We recommend that you close this webpage and do not continue to this website.                                   |
|   | Ø Click here to close this webpage.                                                                             |
|   | Sontinue to this website (not recommended).                                                                     |
|   | • More information                                                                                              |
|   |                                                                                                    |
|   |                                                                                                    |

#### **Google Chrome**

| การเชื่อมต่อของคุณไม่เป็นส่วนตัว                         |                                |
|----------------------------------------------------------|--------------------------------|
| ผู้บุกรุกอาจพยายามชโมยข้อมูลชองคุณจาก<br>หรือบัตรเครดิต) | (ดัวอย่างเช่น รหัสผ่าน ข้อความ |
| <u>ขั้นสุง</u>                                           | กลับสู่ความปลอดภัย             |
| NET::ERR_CERT_COMMON_NAME_INVALID                        |                                |

## <u>วิธีแก้ไข</u>

- <u>Internet Explorer</u> คลิ๊กที่ Continue to this website(not recommended).
- <u>Google Chrome</u> คลิ๊กที่ขั้นสูง แล้วเลือก ไปยัง venderportal-tsmec.com(ไม่ปลอดภัย) ด้านล่าง

3. หากไม่สามารถ Login ได้ โดยระบบแสดง Error "Your login attempt was not successful. Please try again." ดังภาพด้านล่าง

| Browser support : Internet Explorer 9 later, google chrome, mozilla firefox     |  |  |
|---------------------------------------------------------------------------------|--|--|
| Log In                                                                          |  |  |
| Please enter your username and password. Register if you don't have an account. |  |  |
| Your login attempt was not successful. Please try again.                        |  |  |
| Account Information                                                             |  |  |
| Username:                                                                       |  |  |
| tester2                                                                         |  |  |
| Password:                                                                       |  |  |
|                                                                                 |  |  |

### <u>วิธีตรวจสอบ</u>

- หากจำ password ไม่ได้ ให้ใช้ฟังก์ชัน Forgot Password ที่หน้า Login แล้วระบบจะทำการ reset
  password และส่งไปยังเมลล์ที่ใช้ในการ register username นั้น
- 2. <u>หากแน่ใจว่า password ถูกต้อง</u> ให้แจ้งทางแผนกจัดซื้อของ TSM

# 4. หากไม่สามารถลงทะเบียนได้

ตรวจสอบตาม Error ดังนี้ หรือ ตรวจสอบได้ที่เมนู FAQ

1. Please enter a different username.

| CREATE A | NEW A | CCOUNT |
|----------|-------|--------|
|----------|-------|--------|

| Jse the form below to cre                                         | eate a new account. |  |  |  |
|-------------------------------------------------------------------|---------------------|--|--|--|
| Passwords are required to be a minimum of 6 characters in length. |                     |  |  |  |
| Please enter a different user name.                               |                     |  |  |  |
| Account Informatio                                                | on                  |  |  |  |
| User Name:                                                        |                     |  |  |  |
|                                                                   |                     |  |  |  |

<u>สาเหตุ</u> แสดงว่า Username ที่ตั้ง ถูกใช้งานแล้ว

<u>วิธีแก้ไข</u> เปลี่ยน username ใหม่

2. Password length minimum: 6. Non-alphanumeric characters required: 1.

| CREATE A NEW ACCOUNT                                                |  |  |
|---------------------------------------------------------------------|--|--|
| Use the form below to create a new account.                         |  |  |
| Passwords are required to be a minimum of 6 characters in length.   |  |  |
| Password length minimum: 6. Non-alphanumeric characters required: 1 |  |  |
| Account Information                                                 |  |  |
| User Name:                                                          |  |  |
| tester2                                                             |  |  |
|                                                                     |  |  |

<u>สาเหตุ</u> ตั้ง Password ไม่ตรงตามเงื่อนไข

<u>วิธีแก้ไข</u> ตรวจสอบหลักการตั้ง Password ได้ที่เมนู FAQ

3. Invalid Email and/or Secret Code

| Invalid Email and/or Secret Code                                  |  |  |
|-------------------------------------------------------------------|--|--|
| CREATE A NEW ACCOUNT                                              |  |  |
| Use the form below to create a new account.                       |  |  |
| Passwords are required to be a minimum of 6 characters in length. |  |  |
| Account Information                                               |  |  |
| User Name:                                                        |  |  |
| F-mail'                                                           |  |  |

<u>สาเหตุ</u> Email หรือ Secret Code ไม่ถูกต้อง

<u>วิธีแก้ไข</u> ตรวจสอบ Email ที่ทางแผนกจัดซื้อของ TSM เคยส่งให้ในครั้งแรก หรือหากหาไม่พบให้ติดต่อ สอบถามมายังแผนกจัดซื้อของ TSM

## 5. หากปุ่ม Generate ไม่สามารถกดได้ หลังจากเลือกรายการ PO และใส่เลข Invoice แล้ว

<u>สาเหตุ</u> อาจเกิดจาก Version ของตัว Browser ที่ใช้ในการเข้าเว็บไซต์ ไม่รองรับ ซึ่ง Browser ที่รองรับได้แก่ Internet Explorer ตั้งแต่เวอร์ชัน 9 ขึ้นไป, Google Chrome และ Mozilla Firefox โดยทาง Supplier สามารถดูเวอร์ชันที่รองรับได้ที่หน้า Home ของเว็บไซต์

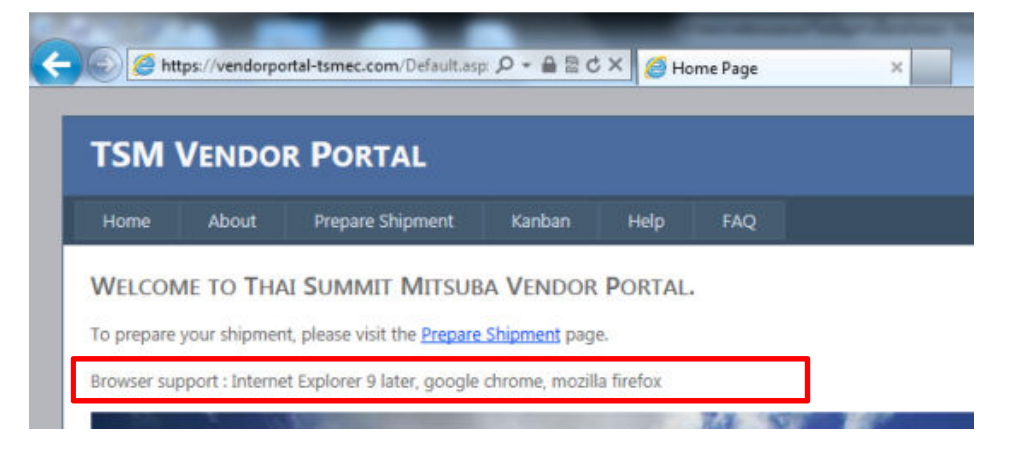

# 6. Supplier แจ้งว่าหลังจากกดปุ่ม Generate แล้วไม่มีเอกสารให้ Save หรือแสดงขึ้นมา

<u>สาเหตุ</u>

- 1. เกิดจาก Version ของตัว Browser ที่ใช้ในการเข้าเว็บไซต์ ไม่รองรับ (เหมือนข้อ 8)
- โปรแกรมที่ใช้เปิดไฟล์ PDF ที่เครื่อง Supplier มีปัญหาหรือไม่ได้ถูกติดตั้งไว้ ให้ทาง Supplier ตรวจสอบที่ เครื่องที่ใช้งาน